Dokument Instrukcja Użytkownika zawiera opis kroków, które należy wykonać w systemie TALENTplus w celu przygotowania się do Rozmowy Oceniającej

#### Logowanie

- 1. Link do portalu: <u>https://e-talent.umed.wroc.pl</u> uwaga stosujemy bezpieczne, szyfrowane łącze, który chroni Twoje dane. Arkusz Samooceny jest widoczny tylko dla Ciebie.
- 2. Okno logowania:

| TALENT 🖁 |       | • #                                                                            |
|----------|-------|--------------------------------------------------------------------------------|
|          |       |                                                                                |
|          | Login |                                                                                |
|          |       |                                                                                |
|          | nasio |                                                                                |
|          | Enter |                                                                                |
|          |       |                                                                                |
|          |       | © Talent Plus sp. z o.o. 2015-2016 E-Talent UMED Wroc Ver. 2016.05.04 (1.6.11) |

- 3. Podaj login i hasło i wybierz przycisk Login.
  - Loginy : imię nazwisko np. Jan.Kowalski Uwaga! wielkość liter <u>nie ma znaczenia</u>, bez polskich znaków
  - Hasło identyczne jak do logowania do Twojej poczty na Uczelni. Uwaga! wielkość liter w haśle <u>ma znaczenie</u>
- 4. Link do systemu otrzymasz również w mailu powitalnym i w każdym następnym, który system będzie wysyłał co kilka dni w celu przypomnienia o czekającym na wypełnienie arkuszu. System wysyła powiadomienia dla arkuszy, które nie zostały jeszcze zatwierdzone, czyli są dostępne do edycji.
  - Poniżej przykład maila powitalnego. W treści maila widać również linki do poszczególnych arkuszy. Jeżeli masz do wykonania tylko swoją Samoocenę, dostaniesz jeden link. Jeżeli oceniasz innych pracowników - Współpracowników (N+0), swojego Przełożonego (N+1) lub jesteś Kierownikiem (N+1), i masz do oceny swoich Podwładnych (N-1), to w treści maila zobaczysz kilka linków wskazujących pracownika, którego będziesz oceniał.

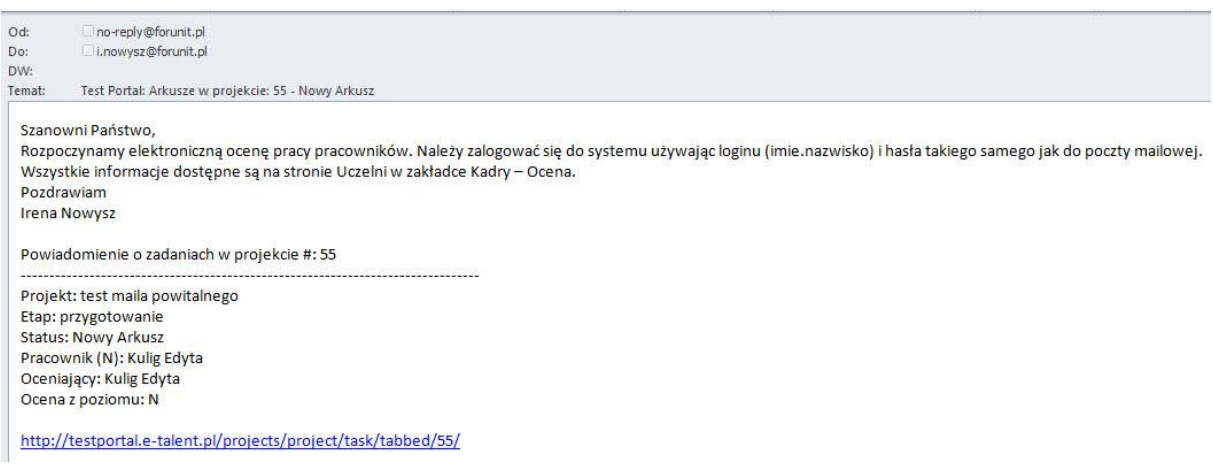

 Klikając w odpowiedni link, system otworzy okno do logowania, a po zalogowaniu automatycznie przekieruje Cię na arkusz oceny danej osoby. Zakładka Dane pokazuje podstawowe informacje na temat ocenianego pracownika. Jeżeli jesteś kierownikiem ocenianego pracownika, to widzisz więcej informacji.

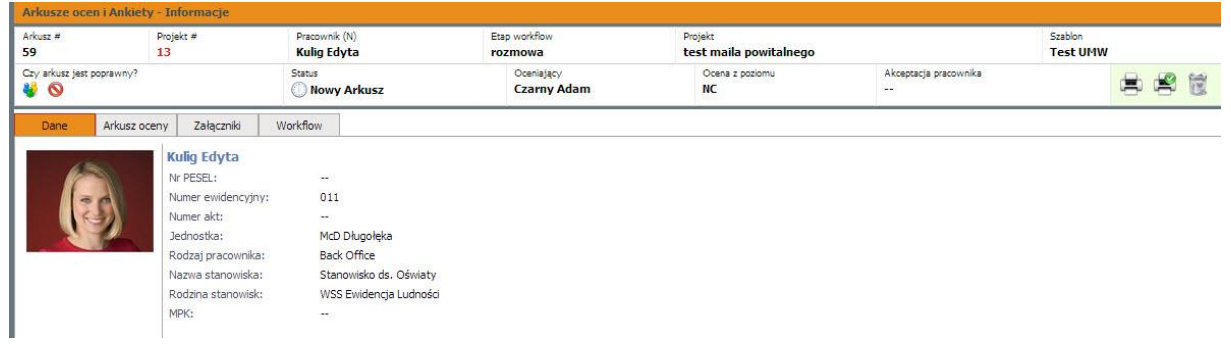

5. Do systemu możesz się zalogować również bezpośrednio z przeglądarki internetowej https://e-talent.umed.wroc.pl

Uwaga, może się zdarzyć, że zostaniesz poproszony o wykonanie oceny swojego bezpośredniego przełożonego lub swoich kolegów, z którymi współpracujesz. W tej sytuacji będziesz miał do wypełnienia wiele arkuszy np. 6. <u>Wszystkie arkusze, które wypełniasz są widoczne tylko dla Ciebie</u>. Osoby, które oceniasz nie mają dostępu do Twoich Arkuszy.

**6.** Po zalogowaniu na stronie startowej (domowej), zobaczysz podręczne menu. Wszystkie Twoje zadania związane z oceną są zebrane pod opcją **Arkusze ocen i Ankiety** – w nawiasie zobaczysz liczbę (1), co oznacza, że masz jeden arkusz do wypełnienia.

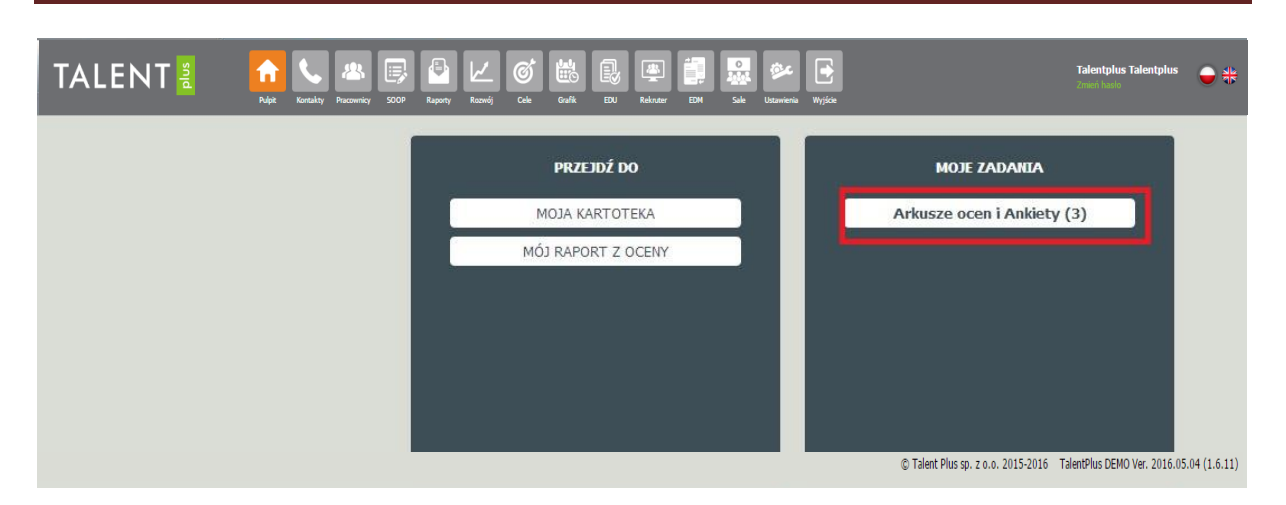

Przykład ekranu, gdzie zostały wygenerowane 3 arkusze

#### Etap 1. Przygotowanie się do rozmowy oceniającej

Każdy z pracowników przed właściwą rozmową oceniającą wypełnia arkusz samooceny. W tym czasie pracownik, podobnie jak jego przełożony przygotowuje się do rozmowy: zapoznaje się z kryteriami oceny, czyta ich definicje, poprosi o wyjaśnienie, przygotowuje przykłady świadczące o jego dobrej pracy, zastanawia się co mu przeszkadza i co chciałby poprawić na stanowisku pracy, w relacjach ze współpracownikami i z przełożonym.

Może się zdarzyć, że zostałeś poproszony o ocenę oceny Twojego bezpośredniego kierownika lub Twoich współpracowników, w tej sytuacji również należy wypełnić odpowiednie arkusze.

 Po zalogowaniu się do portalu, wybierz Opcję Arkusze ocen i Ankiety – jeżeli logujesz się z przeglądarki. Jeżeli logujesz się do systemu za pomocą linka z treści maila, to system automatycznie przekieruje cię na odpowiedni arkusz osoby ocenianej.

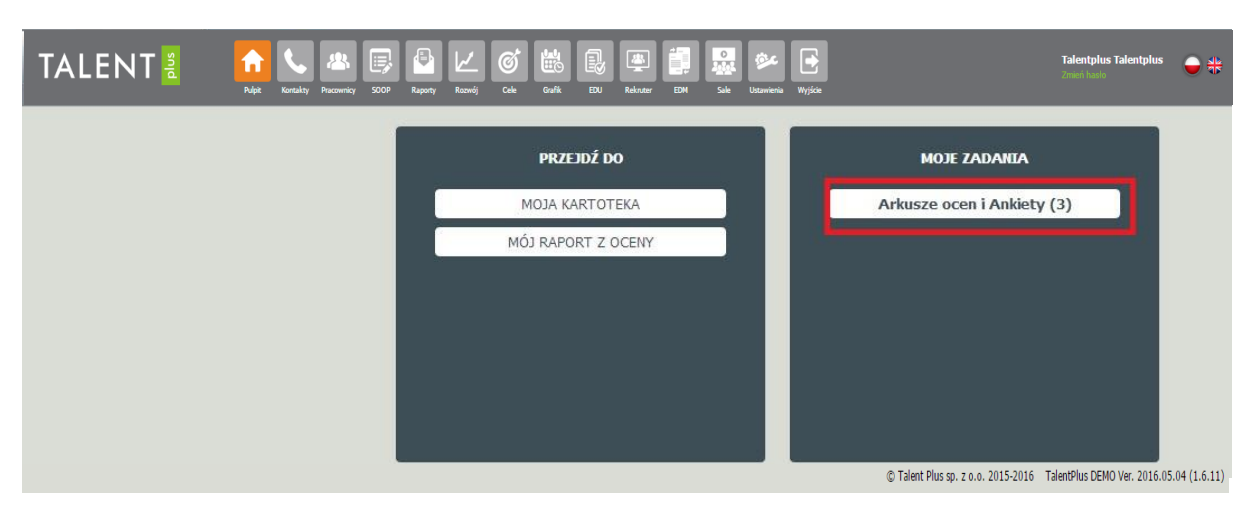

 Opcja Arkusze ocen i Ankiety otworzy Twój arkusz samooceny o unikalnym numerze, poniżej jest przykład z numerem arkusza 22 dla pracownika Halicka Anna. Kliknij w podświetlone nazwisko i imię.

| TALENT      | Notaky Pacownicy          | SOOP Raporty Rozwój | Cek Goffk EDU Rekne | r EDM Sale Udawiena Wrjśce |                 | Talentplus Talentplus             |
|-------------|---------------------------|---------------------|---------------------|----------------------------|-----------------|-----------------------------------|
| DANE        | SOOP - MÓJ PULPIT         |                     |                     |                            |                 |                                   |
| Moj Pulpit  | Wowy Arkusz               |                     |                     |                            |                 |                                   |
| Lista zadań | Status Arkusz dla         | Ocena z poziomu     | Oceniający          | Projekt                    | Etap workflow   | Zadanie # Data zadania Sprawdzony |
|             | O Halicka Anna            | Pracownik (N)       | Halicka Anna        | Ocena rok 2014             | Ocena cząstkowa | 22 2014-06-08                     |
|             | Arkusz Aktywny            |                     |                     |                            |                 |                                   |
|             | Status Arkusz dla         | Ocena z poziomu     | Oceniający          | Projekt                    | Etap workflow   | Zadanie # Data zadania Sprawdzony |
|             | O Arkusz do zatwierdzenia |                     |                     |                            |                 |                                   |
|             | Status Arkusz dla         | Ocena z poziomu     | Oceniający          | Projekt                    | Etap workflow   | Zadanie # Data zadania Sprawdzony |

Poniżej przykład ekranu w przypadku, gdy masz do wypełnienia kilka arkuszy z pozycji podwładnego lub współpracownika.

| TALENT        | - suld              | Ruipit Kontakty Prac | Covenicy SOOP Raporty Rozwój | Cole Gastie EX | Rekruter EDM Sale Utzawienia | Wylóce                 | <b>Talen</b><br>Zmień | <b>itplus Talentplus</b><br>Nasio | ° 🔶 💠       |
|---------------|---------------------|----------------------|------------------------------|----------------|------------------------------|------------------------|-----------------------|-----------------------------------|-------------|
| DAI           | SOOP - I            | NÓJ PULPIT           |                              |                |                              |                        |                       |                                   |             |
| Moj Pulpit    | Nowy                | Arkusz               | NULL.                        |                |                              |                        |                       |                                   |             |
| Lista Arkuszy | Status              | Arkusz dla           | Ocena z poziomu              | Oceniający     | Projekt                      | Etap workflow          | Arkusz #              | Data zadania                      | Sprawdzony  |
|               | 0                   | Halicka Anna         | Pracownik (N)                | Halicka Anna   | Ocena rok 2014               | Ocena cząstkowa        | 22                    | 2014-06-08                        |             |
|               | Czerwiński Ireneusz |                      | Podwładni N (N-1)            | Halicka Anna   | Test 2 2014                  | Przygotowanie do oceny | 32                    | 2014-06-09                        |             |
|               | 0                   | Czerwiński Ireneusz  | Współpracownicy N (N+0)      | Halicka Anna   | Test 2 2014                  | Przygotowanie do oceny | 33                    | 2014-06-09                        |             |
|               | Arku                | sz Aktywny           |                              |                |                              |                        |                       |                                   |             |
|               | Status              | Arkusz dla           | Ocena z poziomu              | Oceniający     | Projekt                      | Etap workflow          | Arkusz #              | Data zadania                      | Sprawdzony  |
|               | Arku                | sz do zatwierdzenia  |                              |                |                              |                        |                       |                                   |             |
|               | Status              | Arkusz dla           | Ocena z poziomu              | Oceniający     | Projekt                      | Etap workflow          | Arkusz #              | Data zadania Sprawdzon            |             |
|               |                     |                      |                              |                |                              |                        |                       | C E-Talent Sof                    | ftware 2011 |

 Po kliknięciu w link imię i nazwisko otworzy się arkusz do oceny danej osoby lub Twój arkusz do samooceny. Zobaczysz dane podstawowe ocenianej osoby (lub swoje) na zakładce Dane. Wybierz zakładkę Arkusz oceny. Ikonka z drukarką pozwala również wydrukować pusty arkusz.

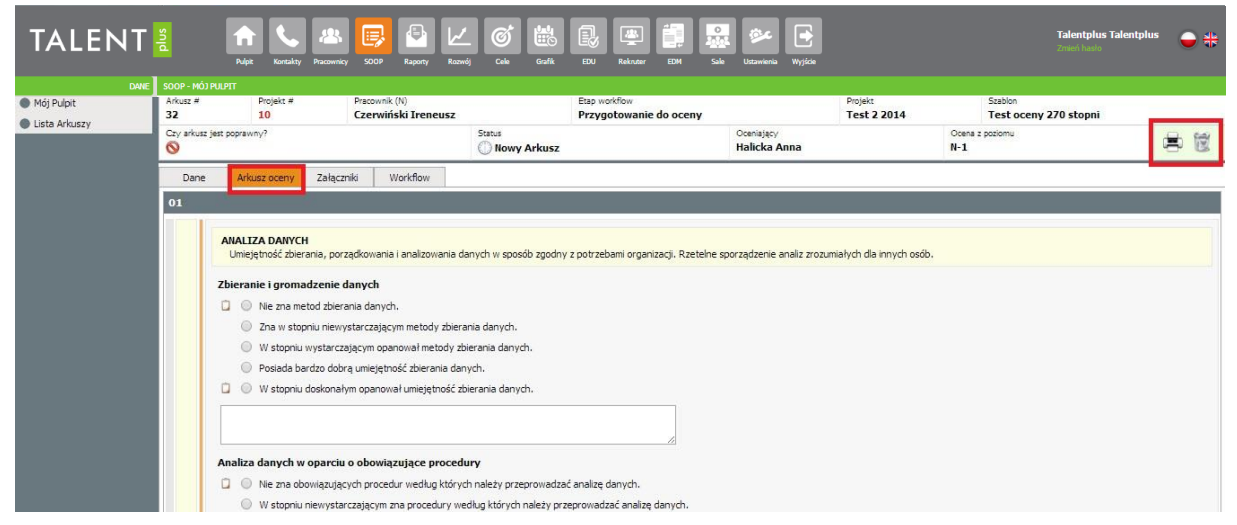

- 4. Na ekranie zobaczysz zestaw kompetencji, które zostały przyporządkowane do Twojego stanowiska. Prosimy o przeczytanie definicji kompetencji, a następnie zaznaczenie odpowiedniego poziomu, który najlepiej charakteryzuje Twoje zachowanie w pracy. Jeżeli zaznaczysz skrajne poziomy (najniższy lub najwyższy), to powinieneś podać przykłady potwierdzające tego typu zachowanie.
- **5.** W przypadku, gdy będziesz wypełniał arkusz z pozycji podwładnego lub współpracownika zobaczysz kompetencje dotyczące ocenianej osoby.

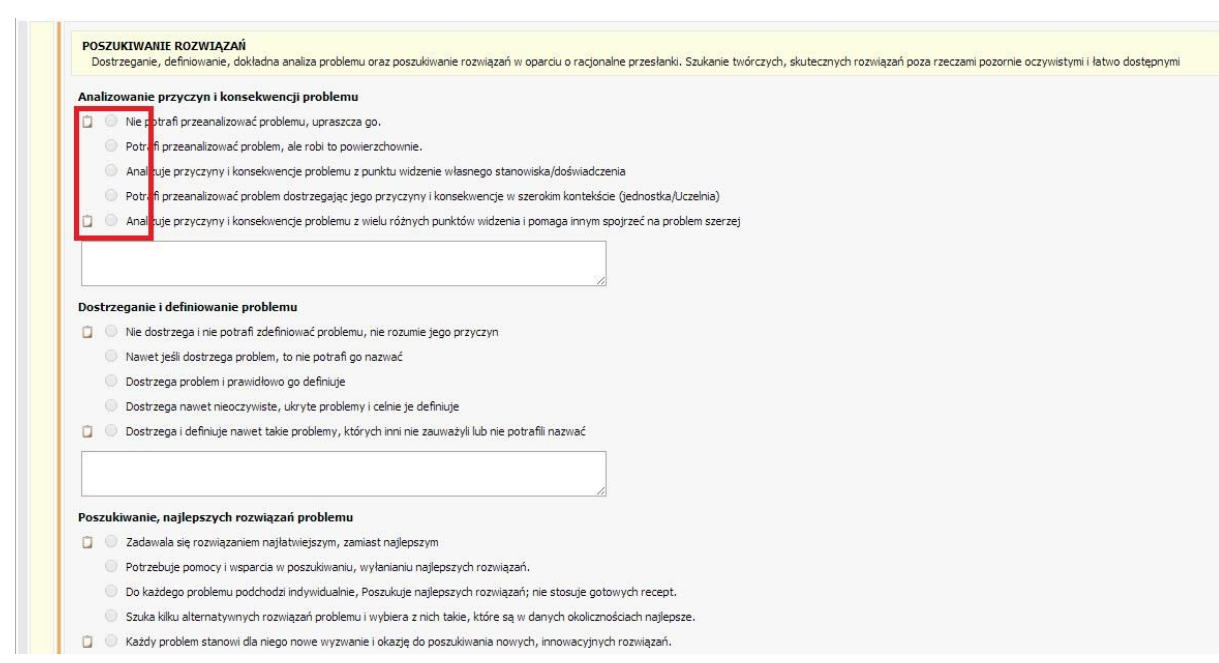

- 6. Dla każdego wskaźnika zachowania dostępne jest pole na wprowadzenie komentarza. Jeżeli pamiętasz jakieś szczególne wydarzenie, które potwierdza wybrany przez Ciebie poziom, to prosimy o jego wpisanie w tym polu. Takie działanie pozwoli Tobie dobrze przygotować się do właściwej rozmowy oceniającej. Uwaga! jeżeli wybierz skrajne odpowiedzi, to system będzie oczekiwał podania komentarza i nie pozwoli takiego arkusza zatwierdzić bez jego uzupełnienia.
- 7. Na końcu arkusza Samooceny znajdują się trzy pytania. Odpowiedź na nie, nie jest obowiązkowa, ale zachęcamy do wypełnienia także tych pól. Kryteria oceny nie wyczerpują bowiem wszystkich kluczowych zagadnień w pracy i warto w tym miejscu wskazać szczególne osiągnięcia, mocne strony, czy też te obszary, które należy doskonalić np. przez szkolenia.

| Szczególne osiągnięcia w ocenianym okresie |  |
|--------------------------------------------|--|
| Mocne strony                               |  |
| Obszary do rozwoju (obszary wymagające     |  |

8. Arkusz możesz zapisać (ikona na dole strony: Sprawdzenie i zapisywanie) i wrócić do niego później, wprowadzić ewentualne zmiany. Podczas zapisywania system sprawdza, czy wszystkie pola obowiązkowe zostały wypełnione. Jeżeli nie, to pojawi się odpowiedni komunikat oraz pola wymagane a niewypełnione zostaną zaznaczone na czerwono - pojawi się pionowa czerwona linia po lewej stronie arkusza. Można wyjść z systemu i wrócić do niego ponownie po jakimś czasie. Dane już wprowadzone zostaną zapamiętane, ale można będzie je ponownie poprawić.

Uwaga, arkusz podlega edycji i można go poprawiać aż do momentu zatwierdzenia

|            | C Miewa problemy z komunikowaniem się z pracowr                                                                                      | nikami innych działów                                                                                     |
|------------|----------------------------------------------------------------------------------------------------|----------------------------------------------------------------------------------------------------|
|            | C Dobrze komunikuje się z pracownikami innych dzi.                                                                                   | ałów                                                                                                    |
|            | C Bardzo sprawnie komunikuje się, z pracownikami                                                                                     | innych działów, co gwarantuje dobrą współpracę                                                            |
|            | C Sam nieustannie usprawnia przepływ komunikacji                                                                                     | i poziomej podczas realizacji wspólnych zadań                                                             |
|            |                                                                                                    |                                                                                                    |
|            | Zachowanie wobec konfliktu                                                                                                    |                                                                                                    |
|            | C Jest nastawiony rywalizacyjne, wchodzi w konfik                                                                                    | ty przy realizacji wspólnych zadań z pracownikami innych działów                                          |
|            | C Czasami wikła się w konflikty podczas realizacji za                                                                                | adań z pracownikami innych działów                                                                        |
|            | <ul> <li>Jest berkonfliktowy, przedkłada wspotpracę nad</li> <li>C. żeśli za wsie sie jeliej architecz tek krzefilite. za</li> </ul> | rywalizacją                                                                                               |
|            | <ul> <li>Svietke rozume pature konfliktu, drieki czemu p</li> </ul>                                                                  | u ani je konstruktývnie tozvnązýval.<br>obrah uvivornu tačieno oporna do popravu u efaktovności ditalania |
|            |                                                                                                    | ou an wyka systae jego energię uo poprawy erektym tosu asianina                                           |
|            |                                                                                                    |                                                                                                    |
|            |                                                                                                    |                                                                                                    |
| INNE       |                                                                                                    |                                                                                                    |
| 2          | Szczególne osiągnięcia/dodatkowe umiejętności                                                                                        | li.                                                                                                    |
|            | 7 iskich obczawów i dziodziny obciałbyć (labyć)                                                                                      |                                                                                                    |
|            | podnieść swoje kwalifikacje?                                                                                                    |                                                                                                    |
|            |                                                                                                    |                                                                                                    |
| <b>Ø</b> 5 | Sprawdzenie i zapisywanie 🛛 🛆 Pola wymagane nie zostały u                                                                            | uzupełnione. Sprawidź arkusz                                                                              |

9. Jeżeli wszystkie pola obowiązkowe zostały wypełnione (brak czerwonej pionowej linii), po poprawnym zapisie, w arkuszu pojawia się symbol poprawności <sup>∞</sup> – w górnym ekranie lewy

róg oraz pojawia się ikonka do zatwierdzania arkusza 🖄 – w górnym ekranie prawy róg

| 🔁 Dane     | Arkusze ocen i           | pit Kontakty Pracownicy<br>Ankiety - Szczegóły za                                                                                                    | SOOP Raporty Rozwój Cele Grat<br>adania                                                                                                    | ik EDU Rekruter EDM Sale Ustawienia Wyjście                                |                          |                         |
|------------|--------------------------|----------------------------------------------------------------------------------------------------|----------------------------------------------------------------------------------------------------|----------------------------------------------------------------------------|--------------------------|-------------------------|
| Mój Pulpit | Zadanie #<br>12          | Projekt #<br>6                                                                                                    | Pracownik (N)<br>Pracownik2 Anna                                                                                                    | Etap workflow<br>Przygotowanie do oceny                                    | Projekt<br>Test oceny 05 | Szablon<br>Arkusz Oceny |
| Usta zadan | Arkusz jest poprav n     | y                                                                                                    | Status<br>🧼 Zadania aktywne                                                                                                    | Oceniający<br>Pracownik2 Anna                                              | Rodzaj oceniającego<br>N | 3 2 2                   |
|            | Dane Fo                  | rmularz zadania Załąc                                                                                                    | zniki Workflow                                                                                                    |                                                                            |                          |                         |
|            | KOMPETENCJ               | E                                                                                                    |                                                                                                    |                                                                            |                          |                         |
|            | Dan<br>Dan<br>Dan<br>Dan | Construction     Construction     C | oy oosnya xienta<br>iqanjaçıydı wi firmie standardów odnośnie obs<br>obowiązujące wi firmie standardów odnośnie obs<br>obowiązujące wi firmie standardów w zał<br>zto wysolich standardów w obsłudze klenta<br>iszze standardów w obsłudze klenta, al<br>zase obsłudze klenta<br>iszze standardów załresie obsługi klenta, al<br>obrego kontaktu z klentem<br>kie interpersonalnych będących podstawą dol<br>zie metrpersonalnych będących podstawą dol | lug klenta<br>obsług klentów<br>z także w miarę potrzeby je udoskonala<br> |                          |                         |

10. **Uwaga,** jeżeli z jakiś powodów nie chcesz lub nie potrafisz wypełnić arkusza (samooceny, oceny współpracownika, oceny kierownika), to możesz taki arkusz anulować ale musisz bezwzględnie

podać <u>przyczynę anulowania</u>. Ikonka do anulowania 📧 znajduje się po prawej stronie.

| TALENT                                                | plus                                                                  | <b>A</b>                                                           | Kontakty Prace                                                                  |                                                                            | Ramety                                                              | <u>الا</u>                                                          | j 🖶                                                                  |                                                       | Rekater                                      | EDM                                | 0<br>20101<br>Sale                | istawienia                         | Weifein                            |                                            |                                               | Talentplus Talentplus<br>Zmień hasło            | Ģ               | * |
|-------------------------------------------------------|-----------------------------------------------------------------------|--------------------------------------------------------------------|---------------------------------------------------------------------------------|----------------------------------------------------------------------------|---------------------------------------------------------------------|---------------------------------------------------------------------|----------------------------------------------------------------------|-------------------------------------------------------|----------------------------------------------|------------------------------------|-----------------------------------|------------------------------------|------------------------------------|--------------------------------------------|-----------------------------------------------|-------------------------------------------------|-----------------|---|
| 😳 Dane                                                | Arkusze oce                                                           | n i Ankie                                                          | ty - Informa                                                                    | icje                                                                       |                                                                     |                                                                     |                                                                      |                                                       |                                              |                                    |                                   |                                    |                                    |                                            |                                               |                                                 |                 |   |
| <ul> <li>Mój Pulpit</li> <li>Lista Arkuszy</li> </ul> | Arkusz # Projekt # Pracownik (N) 22 8 Halicka Anna                    |                                                                    |                                                                                 |                                                                            |                                                                     |                                                                     | Etap workflow<br>Ocena cząstkowa                                     |                                                       |                                              |                                    | Projekt<br>Ocena rok 2014         |                                    |                                    | Szablon<br>Arkusz d                        | Szabion<br>Arkusz do oceny Pracowników        |                                                 |                 |   |
|                                                       | Czy arkusz jest p                                                     | ooprawny?                                                          |                                                                                 |                                                                            |                                                                     | Status                                                              | wy Arkusz                                                            |                                                       |                                              |                                    |                                   | Oceniający<br>Halicka /            | Anna                               |                                            | Ocena z poziomu<br>N                          |                                                 | 8               | × |
|                                                       | Dane                                                                  | Arkusz o                                                           | oceny Zała                                                                      | ączniki V                                                                  | /orkflow                                                            |                                                                     |                                                                      |                                                       |                                              |                                    |                                   |                                    |                                    |                                            |                                               |                                                 |                 |   |
|                                                       | ARKUSZ OC                                                             | ARKUSZ OCENY OKRESOWEJ PRACOWNIKÓW FORUNIT                         |                                                                                 |                                                                            |                                                                     |                                                                     |                                                                      |                                                       |                                              |                                    |                                   |                                    |                                    |                                            |                                               |                                                 |                 |   |
|                                                       | Arkusz Oc<br>motywowa<br>pracownik<br>Przesłany<br>Wypełniaj<br>• oce | eny Okre<br>aniu, zar<br>tów.<br>do Pańs<br>ąc niniej<br>enę nale: | esowej jest i<br>ządzaniu roż<br>twa arkusz o<br>jszy arkusz n<br>żny opierać i | narzędziem<br>zwojem i pla<br>dotyczy ocen<br>należy zwróc<br>na całym oki | wykorzysty<br>nowaniu s<br>y wskazan<br>ić uwagę n<br>resie, jaki ( | wanym w i<br>zkoleń oraz<br>ego Pracov<br>ia następuj<br>obejmuje o | ramach Sys<br>wspierani<br>wnika za lat<br>ące kwesti<br>cena, a nie | stemu Ok<br>u realiza<br>a 2011 i<br>e:<br>i ogranici | resowyc<br>cji strate<br>2012.<br>zać się ty | h Ocen F<br>gicznych<br>ylko do o: | racownie<br>zadań U<br>statnich y | czych (SC<br>Irzędu po<br>wydarzeń | OOP) i służą<br>oprzez odpov<br>ń; | cym ocenie kompete<br>viednie kształtowani | ncji pracowników, id<br>e i rozwijanie pożąda | entyfikowaniu potencji<br>anych postaw i umieję | ałów,<br>tności | i |

| TALEIUT                       | - G (1) 🖸 🕒                                                                                                    |                               |                                               |                           |                                                                                                    | Užytkownik: Halicka Anna<br>Zmień hasło   |  |  |  |  |
|-------------------------------|----------------------------------------------------------------------------------------------------|-------------------------------|-----------------------------------------------|---------------------------|----------------------------------------------------------------------------------------------------|-------------------------------------------|--|--|--|--|
| E-Talent Test Portal VPS Ver. | . 2014.05.25                                                                                                    |                               |                                               |                           |                                                                                                    |                                           |  |  |  |  |
| 😑 Dane                        | Arkusze ocen i Ankiety - Informac                                                                                                    |                               |                                               |                           |                                                                                                    |                                           |  |  |  |  |
| Mój Pulpit                    | Arkuzz # Projekt #<br>22 8                                                                                                    | Pracownik (N)<br>Halicka Anna | Etap workflow<br>Ocena cząstkowa              | Projekt<br>Ocena rok 2014 | Szablon<br>Arkusz do oceny Pracowników                                                                         |                                           |  |  |  |  |
| LISTA AIKUS2Y                 | Czy arkusz jest poprawny?                                                                                                    |                               | Status Oceniający<br>Nowy Arkusz Halicka Anna |                           | Ocena z pozłomu<br>N                                                                                           |                                           |  |  |  |  |
|                               | Dane Arusz oceny Załącznik Wiorkflow                                                                                                    |                               |                                               |                           |                                                                                                    |                                           |  |  |  |  |
|                               | ARKUSZ OCENY OKRESOWEJ P                                                                                                    | RACOWNTKÓW FORUNT             |                                               | 11111111                  |                                                                                                    |                                           |  |  |  |  |
|                               |                                                                                                    |                               | ×                                             |                           |                                                                                                    |                                           |  |  |  |  |
|                               | Arkusz Oceny Okresovej jest<br>motywowaniu, zarządzaniu roz<br>pracowników.<br>Przesłany do Państwa arkusz d<br>Wypelmając nimiejszy arkusz n<br>o cenę należny ojerach<br>o przef orzpoczędem wy<br>Powyższe dokumenty sę równiu<br>Definicję poszczególnych komp<br>W razie jakchkolwiek pytań zw | Proszę podac<br>Note:         | ל powód anulowania oceny<br>                  | r onguneacynnne           | iompetencji pracovników, identyfiko<br>itowanie i rozwijanie pożądanych po<br>iia arkuszy w systemie e-Talent. | waniu potencjałów,<br>staw i umiejętności |  |  |  |  |

11. Jeżeli jesteś pewny, że arkusz z Twoją propozycją oceny <u>nie będzie już zmieniany</u>, to należy go koniecznie <u>zatwierdzić</u> za pomocą specjalnej ikonki, po prawej stronie . Patrz ekran poniżej.

Uwaga, to jest Twoja samoocena, ocena właściwa będzie odbywała się w trakcie rozmowy oceniającej. Arkusz zatwierdzony nie podlega już żadnej edycji.

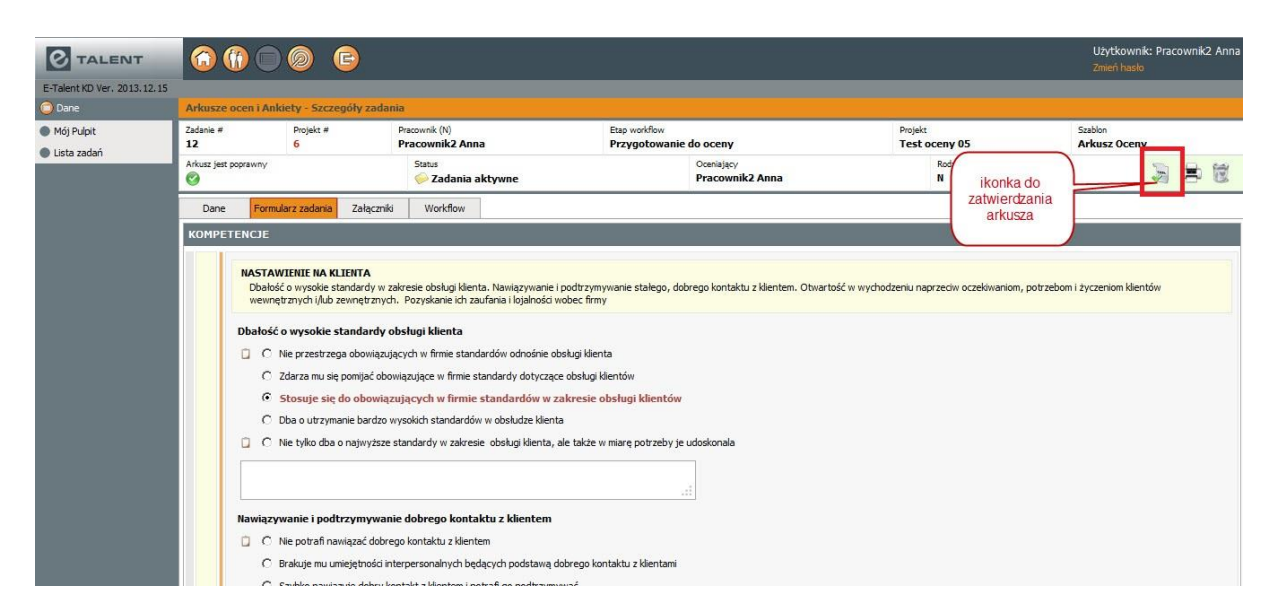

Przed pójściem na rozmowę możesz wydrukować swoją propozycję oceny. Jeżeli arkusz został zatwierdzony, to wydruk wypełnionego arkusza możesz wykonać, klikając na pasek po lewej stronie "Lista arkuszy" - tutaj zobaczysz wszystkie arkusze, które są do Ciebie przyporządkowane.

| O TALENT                    |                   | ) 🕙 🕞                  |             |                  |       |                     |                                    |                   | Zmień hasło              |
|-----------------------------|-------------------|------------------------|-------------|------------------|-------|---------------------|------------------------------------|-------------------|--------------------------|
| E-Talent Test Portal VPS Ve | er. 2014.05.25    |                        |             |                  |       |                     |                                    |                   |                          |
| 🔵 Dane                      | Arkusze ocen i Ar | nkiety - Lista Arkuszy |             |                  |       |                     |                                    |                   |                          |
| Mój Pulpit Lista Arkuszy    | Arkusz #: Projekt | t #: Pracownik (N):    | Oceniający: | Poziom:          | Statı | .s:<br>▼            | Akceptacja pracownika: Uzgodniona: | ۹ 🖌               |                          |
|                             | Poprzedni 1       | Następny Pozycji na st | ronie 10 🔻  | 8 - S            |       | 744-55779           | 0. 12                              |                   |                          |
|                             | Arkusz # 🕨        | Data zadania 🕨         | Projekt = 🕨 | Nazwa projektu 🕨 |       | Pracownik (N) 🕨     | Ocena wykonana przez 🕨             | Ocena z poziomu 🕨 | Status 🕨                 |
|                             | 33                | 2014-06-09             | 10          | Test 2 2014      |       | Czerwiński Ireneusz | Halicka Anna                       | N+0               | Nowy Arkusz              |
|                             | 32                | 2014-06-09             | 10          | Test 2 2014      |       | Czerwiński Ireneusz | Halicka Anna                       | N-1               | Nowy Arkusz              |
|                             | 22                | 2014-06-08             | 8           | Ocena rok 2014   |       | Halicka Anna        | Halicka Anna                       | Ν                 | Nowy Arkusz              |
|                             | <b>⊘</b> 3        | 2013-12-08             | 1           | Test 01          |       | Czarny Adam         | Halicka Anna                       | N-1               | Arkusz zatwierdzony      |
|                             |                   |                        |             |                  |       |                     |                                    |                   | © E-Talent Software 2011 |

13. W celu wydrukowania arkusza należy kliknąć w zadanie i otwiera się ponownie zatwierdzona nasza propozycja oceny. Wybieramy ikonkę z drukarką 🗳 - patrz ekran poniżej.

|                                                     |                                                                                                    | () – Ø G                                                             | )              |                                                                                                    |                                                                                                    |                                                                       |                               |                      |                          | Użytkownik: Pi<br>Zmień hasło | racownik2 Anna |
|-----------------------------------------------------|----------------------------------------------------------------------------------------------------|----------------------------------------------------------------------|----------------|----------------------------------------------------------------------------------------------------|----------------------------------------------------------------------------------------------------|-----------------------------------------------------------------------|-------------------------------|----------------------|--------------------------|-------------------------------|----------------|
| E-Talent KD Ver. 2013.12.15<br>Dane                 | Arkusze                                                                                                    | e ocen i Ankiety - Szczegóły                                         | y zadania      |                                                                                                    |                                                                                                    |                                                                       |                               |                      |                          |                               |                |
| <ul> <li>Mój Pulpit</li> <li>Lista zadań</li> </ul> | Zadanie #<br>12                                                                                                    | Projekt #<br>6                                                       | Praco<br>Praco | wnik (N)<br>cownik2 Anna                                                                                                    |                                                                                                    | Etap workflow<br>Przygotowanie do oc                                  | eny                           | Projekt<br>Test ocer | iy 05                    | Szablon<br>Arkusz Oceny       | _              |
| Cisto 20001                                         | Arkusz jes                                                                                                    | t poprawny                                                           | St             | Status<br>😨 Zadania zakończone                                                                                                    |                                                                                                    |                                                                       | Oceniający<br>Pracownik2 Anna |                      | Rodzaj oceniającego<br>N |                               | **             |
|                                                     | Dane                                                                                                    | Formularz zadania Za                                                 | ałączniki      | Workflow                                                                                                    |                                                                                                    |                                                                       |                               |                      |                          |                               |                |
|                                                     | КОМРЕ                                                                                                    | TENCJE                                                               |                | Drukuj zatwierdzo                                                                                                    | ony arkusz                                                                                                    | _                                                                     | _                             | ×                    | -                        | -                             |                |
|                                                     | HASTANIEHIE NA KLIEHITA     Dobaćć o vysokie standardy va zabolać o vysokie standardy va zabolać o vysokie standardy obra     Oka przestrzego dowiązując     Zdzrza mu się pomjać odowią     Stosuje się do obowiązując     Doba o utrymnie bardco wy     Oka tykio dba o najwyższe sta |                                                                      |                | Podsumowanie ocen<br>Pomín pola, które nie<br>Drukuj<br>agce w firmie standar<br>ych w firmie standar<br>ch standardów w obs<br>ardy w zakresie obsl<br>brego kontaktu z | y kompetencji:<br>e są kompetencjami:<br>dy dotyczące obsług<br>fardów w zakresie<br>skuże klienta<br>kugi klienta, ale także<br>klientem | g klentów<br>e obsługi klentów<br>e w marę potrzeby je udosko<br>.:ii | nala                          | nodzeniu naprze      | dw oczekwaniom, potrzeb  | om i žyczeniom klientów       |                |
|                                                     |                                                                                                    | <ul> <li>Nie potrafi nawiąza</li> <li>Rzala do mu umiotol</li> </ul> | ać dobrego kor | kontaktu z kientem                                                                                                    |                                                                                                    |                                                                       |                               |                      |                          |                               |                |
|                                                     |                                                                                                    | <ul> <li>Szvbko nawiazute i</li> </ul>                               | dobry kontakt  | z klientem i potrafi o                                                                                                    | podstanių uobiego s<br>20 podtrzymywać                                                                                                    | NOT TRANSFER & NEW TRAINING                                           |                               |                      |                          |                               |                |

#### KOMPETENCJE

#### NASTAWIENIE NA KLIENTA

Dbałość o wysokie standardy w zakresie obsługi klienta. Nawiązywanie i podtrzymywanie stałego, dobrego kontaktu z klientem. Otwartość w wychodzeniu naprzeciw oczekiwaniom, potrzebom i życzeniom klientów wewnętrznych i/lub zewnętrznych. Pozyskanie ich zaufania i lojalności wobec firmy

#### DBAŁOŚĆ O WYSOKIE STANDARDY OBSŁUGI KLIENTA

- O Nie przestrzega obowiązujących w firmie standardów odnośnie obsługi klienta
- O Zdarza mu się pomijać obowiązujące w firmie standardy dotyczące obsługi klientów
- Stosuje się do obowiązujących w firmie standardów w zakresie obsługi klientów
- O Dba o utrzymanie bardzo wysokich standardów w obsłudze klienta
- O Nie tylko dba o najwyższe standardy w zakresie obsługi klienta, ale także w miarę potrzeby je udoskonala

#### NAWIĄZYWANIE I PODTRZYMYWANIE DOBREGO KONTAKTU Z KLIENTEM

O Nie potrafi nawiązać dobrego kontaktu z klientem

- O Brakuje mu umiejętności interpersonalnych będących podstawą dobrego kontaktu z klientami
- O Szybko nawiązuje dobry kontakt z klientem i potrafi go podtrzymywać

# 14. Po zatwierdzeniu arkusza przełożony otrzyma informację, że jesteś gotowy do rozmowy oceniającej. Należy ustalić jej termin. Powodzenia!